## Instructions for adding your address for the WCC Global Chlorine Safety Seminar

1. Scroll down to address information and select the link that says "click here to add a new state/province"

| Address Information                    |   |
|----------------------------------------|---|
| Address *                              |   |
|                                        |   |
| Address2                               |   |
|                                        |   |
| City *                                 |   |
|                                        |   |
| Country *                              |   |
|                                        | ~ |
| State/Province *                       |   |
|                                        | ~ |
| click bere to add a new state/province |   |
| Zip/Postal Code *                      |   |
|                                        |   |
|                                        |   |

2. Once that is selected, a menu will appear to add your country, state/province name and state/province abbreviation.

| Is your state/province missing from the dropdown menu above? You can add it by completing the following<br>steps:<br>• first select the Country that your State/Province belongs to<br>• enter the name of your State/Province<br>• enter a two to six letter abbreviation for the name of your State/Province<br>• click the ADD button |
|----------------------------------------------------------------------------------------------------|
| New State/Province Country Afghanistan                                                                                                    |
| New State/Province Name                                                                                                    |
| New State/Province Abbreviation *                                                                                                    |
| ADD                                                                                                    |
| * Don't know your State/Province Abbreviation?<br>You can look here: https://en.wikipedia.org/wiki/ISO_3166-2, for a list of Countries and links to their State/Province<br>Abbreviations ("Subdivisions assigned codes" column).<br>cancel new State/Province                                                                           |

After adding those details, you should be able to register for the event.